# HOW TO MAKE A SERVICEPOINT/HMIS ID CARD

Rebecca Fitzgerald

HMIS System Administrator, Manager

Alliance for Housing

rfitzgerald-alliance@oaklandhomeless.org

#### PROOF DOCUMENTS – HOMELESS APPLICANTS FOR ID <u>AND</u> FOR FEE WAIVER HOMELESS IDENTITY VERIFICATION PICTURE ID THROUGH HMIS

HOMELESS MANAGEMENT INFORMATION SYSTEM

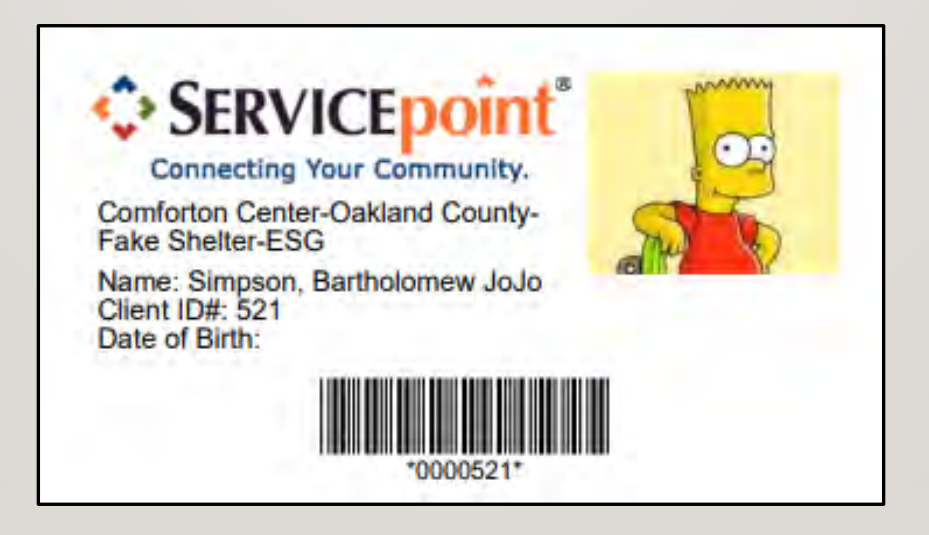

Note: If you are a non-HMIS agency we ask that you partner with a local HARA or shelter in your community.

#### **OVERVIEW**

- Learn how to upload a photo of a client in HMIS
- Learn how to create ID card for one client
- Learn how to create ID cards for multiple clients

#### **OBTAIN PHOTO OF CLIENT**

- 1. Take a client photo, in front of a plain background in good lighting.
- 2. Save the Client's Photo to your computer using the following naming convention: File Naming Convention: Client\_Photo\_Year\_Month\_Day\_FirstInitialFullLastName

Example: Photo of Hand Bag taken on 3/24/25 "Client\_Photo\_2025\_03\_24\_hbag"

### UPLOAD THE JPEG AS A FILE ATTACHMENT

Open the client's record. From the Client Profile tab, scroll down to the File Attachments section. Click on Add New File Attachment.

| Attachments             |      |             |             |          |            |
|-------------------------|------|-------------|-------------|----------|------------|
| Date Added              | Name | Description | Туре        | Provider | Added From |
| Add New File Attachment |      |             | No matches. |          |            |

#### UPLOADING THE CLIENT PHOTO

- a. Click on **Choose File**.
- b. Enter a **Description** if desired: For Example: Client Photo
- c. Click on Upload.

| Name *      | Choose File No file chosen A |   |
|-------------|------------------------------|---|
| Description | Client Photo                 | E |
|             |                              | 4 |

#### UPLOAD THE JPEG AS A CLIENT'S PHOTO

Scroll back to top of Client Profile tab. Click "Change" on the left-hand side.

| Client Information |              |          |                   |     |         |      | Service Transactions |            |              |             |  |  |  |  |  |
|--------------------|--------------|----------|-------------------|-----|---------|------|----------------------|------------|--------------|-------------|--|--|--|--|--|
| Summary            | Client Pro   | ofile    | Households        | ROI | Entry / | Exit | Case Managers        | Case Plans | Measurements | Assessments |  |  |  |  |  |
| / Client Rec       | ord          |          |                   |     |         |      |                      | Issu       | ie ID Card   |             |  |  |  |  |  |
| Name               |              | Simpsor  | n, Bartholomew Jo | olo |         |      |                      |            |              | 2           |  |  |  |  |  |
| Name Da            | ta Quality   | Full Nam | ne Reported       |     |         |      |                      |            |              | P           |  |  |  |  |  |
| Alias              |              |          |                   |     |         |      |                      |            |              |             |  |  |  |  |  |
| Social Se          | curity       | 4455     |                   |     |         |      |                      |            |              |             |  |  |  |  |  |
| SSN Data           | Quality      | Full SSN | Reported (HUD)    |     |         |      |                      |            | Ch           | ange Clear  |  |  |  |  |  |
| U.S. Milita        | ary Veteran? | No (HUD  | ))                |     |         |      |                      |            |              |             |  |  |  |  |  |
| Age                |              |          |                   |     |         |      |                      |            |              |             |  |  |  |  |  |

#### UPLOADING THE CLIENT PHOTO

- a. Click on Choose File.
- b. Enter a **Description** if desired: For Example: Client Photo
- c. Click on Upload, dialog box will close and the image will appear

| Name *      | Choose File No file chosen A |   |
|-------------|------------------------------|---|
| Description | Client Photo                 | В |
|             |                              | / |

#### PRINTING A SINGLE HMIS ID CARD

Select **Issue ID Card**, *ID Card Print Options* dialog box will open. Make the selections as indicated, Click **Generate ID Cards**.

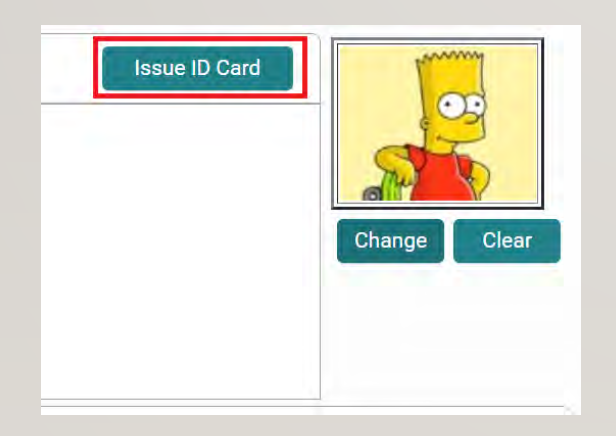

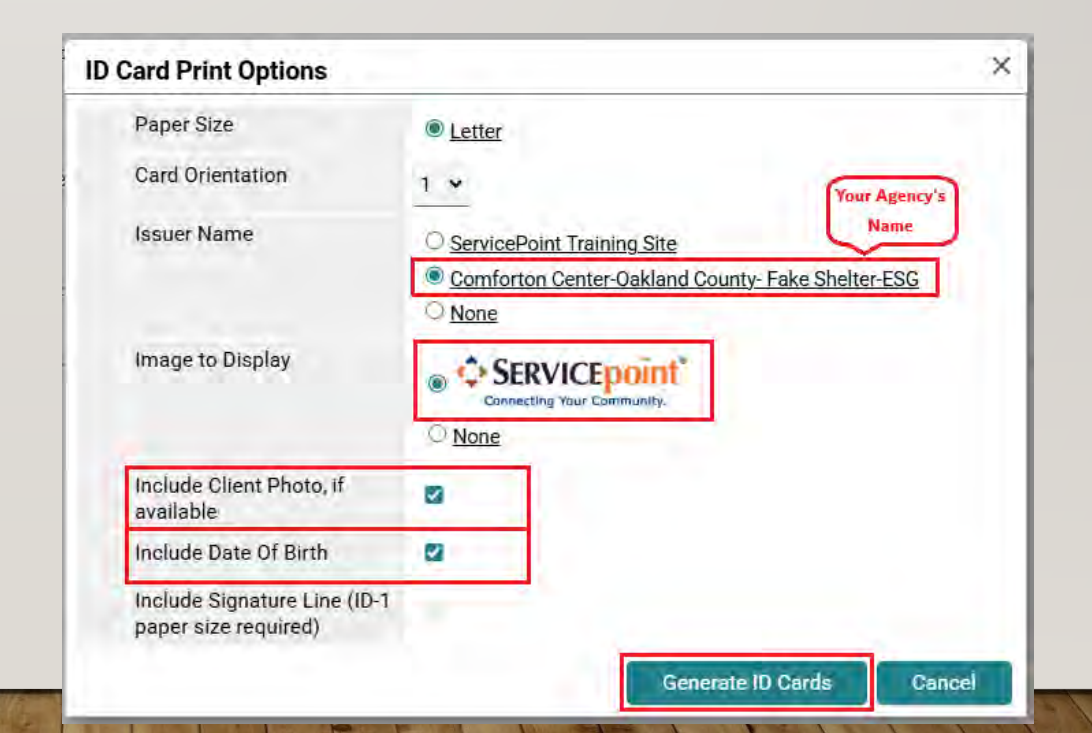

#### PRINTING A SINGLE HMIS ID CARD

A new window will open in the browser and generate the ID in a pdf.

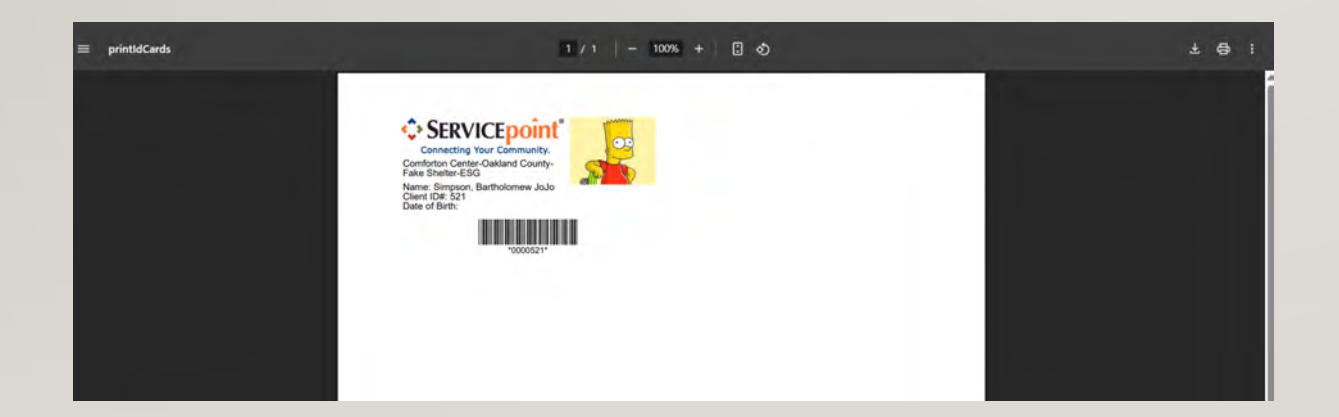

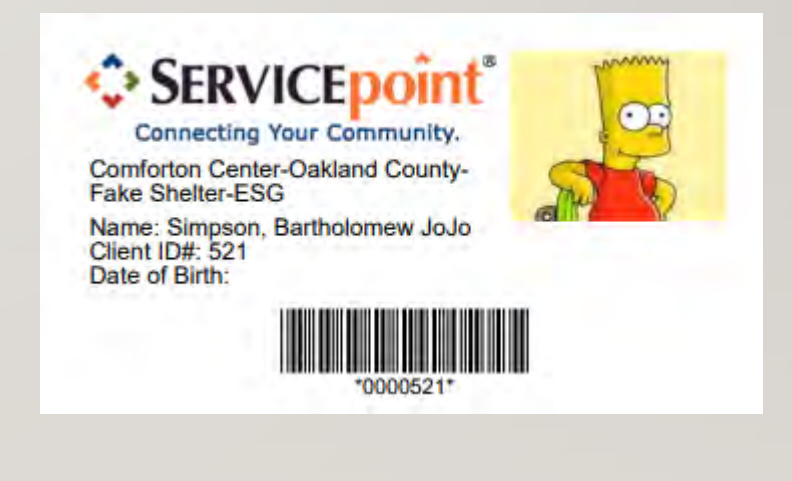

#### PRINTING MULTIPLE CLIENT IDS: CREATING A CLIENT LIST

- From the Scans tab in the left hand menu
- Select "Manage Client Lists"
  - Create New List
  - Name the List
  - Add Clients by ID or search by name

| าน                                                                 | Provi | de Serv  | vice    |           |       | Multiple | e Ser | vices   |           |         | Ad      | i Shel | ter Stay               | 7                      |                 |                  | Man          | age C | lient l | ists.  |      |       | Genera  | te ID 0 | Cards  |        |     |
|--------------------------------------------------------------------|-------|----------|---------|-----------|-------|----------|-------|---------|-----------|---------|---------|--------|------------------------|------------------------|-----------------|------------------|--------------|-------|---------|--------|------|-------|---------|---------|--------|--------|-----|
|                                                                    | Ma    | nage (   | Client  | Lists     |       |          |       |         |           |         |         |        |                        |                        |                 |                  |              |       |         |        |      |       |         |         |        |        |     |
|                                                                    | #     | Α        | в       | C D       | E     | F        | G     | н       | 1         | J       | K       | L      | М                      | N                      | 0               | Ρ                | Q            | R     | S       | т      | U    | ١     | W       | х       | Y      | Z      | All |
|                                                                    | Lis   | t Name   |         |           |       |          |       | Provid  | ier ID    |         | Provide | r Nam  | ne                     |                        |                 |                  |              |       | ate C   | reated |      | Date  | Updated |         | Total  | Client | ts  |
|                                                                    |       | Create I | New Cli | ient List |       |          |       | Create  | Clie      | ent L   | ist     |        |                        | Draw                   | der III         |                  | - 0          | raud  | er Na   | me:    |      |       | _       |         |        | ;      | ×   |
|                                                                    |       |          |         |           |       |          |       | New (   | Client    | t List  | t.      |        |                        |                        |                 |                  |              |       |         |        |      |       |         |         |        |        |     |
|                                                                    |       |          |         |           |       |          |       | Ente    | er List   | Nam     | e*      |        | Print                  | Multip                 | ple ID:         | s                |              |       |         |        |      |       |         |         |        |        |     |
|                                                                    |       |          |         |           |       |          |       | Cho     | ose P     | rovid   | er *    |        | Comf<br>Count<br>(1484 | orton<br>ty- Fal<br>2) | Cente<br>ke She | er-Oa<br>elter-I | kland<br>ESG | 1     |         | Search | 1    | Му    | Provid  | er      | Cle    | ar     |     |
| lient List - Print Multipl                                         | e IDs |          |         |           |       |          |       |         |           |         | ×       |        |                        |                        |                 |                  |              |       |         | Calla  | 8 Co | atiou | ~       |         | Concol | -      |     |
| Client Search                                                      |       |          |         |           |       |          |       |         |           |         |         |        |                        |                        |                 |                  |              |       | -       | Save   | a CU | uunu  | -       |         | Gancer |        |     |
| Last ID Skanned<br>Client Name<br>Type or Skan Client ID to<br>Add | 1     |          | OR      | Search    |       |          |       | Add Nev | Client    | to List |         |        |                        |                        |                 |                  |              |       |         |        |      |       |         |         |        |        |     |
| Client List                                                        |       |          |         |           |       |          |       |         |           |         |         |        |                        |                        |                 |                  |              |       |         |        |      |       |         |         |        |        |     |
| ID Client Name                                                     |       |          |         |           | Alia  | as       |       | Socia   | al Securi | ty Numb | Her     |        |                        |                        |                 |                  |              |       |         |        |      |       |         |         |        |        |     |
|                                                                    |       |          |         | No        | matel | hes.     |       |         | _         |         |         |        |                        |                        |                 |                  |              |       |         |        |      |       |         |         |        |        |     |
|                                                                    |       |          |         |           |       |          |       |         |           | Exit    |         |        |                        |                        |                 |                  |              |       |         |        |      |       |         |         |        |        |     |

#### PRINTING MULTIPLE CLIENT IDS: GENERATE ID CARDS

- Select "Generate ID Cards" tab
  - Click the plus on right hand side
  - Check clients names to be included or select "Check ALL Clients"
  - Click "Print ID cards for Clients"

| rovide Service     | Multiple Services | Add Shelter Stay                                     | Manage Client List | 00          | Generate ID Cards |  |  |
|--------------------|-------------------|------------------------------------------------------|--------------------|-------------|-------------------|--|--|
| Generate ID Cards  |                   |                                                      |                    |             |                   |  |  |
| List Name          | Provider ID       | Provider Name                                        | Date Created       | Date Update | ed Total Clients  |  |  |
| List               | 14842             | Comforton Center-Oakland County- Fake<br>Shelter-ESG | 05/01/2025         | 05/02/202   | 5 7               |  |  |
| Print Multiple IDs | 14842             | Comforton Center-Oakland County- Fake<br>Shelter-ESG | 05/01/2025         | 05/02/202   | 5 5               |  |  |
| 1                  |                   | Show                                                 | ing 1-2 of 2       |             |                   |  |  |

| Juc | enti | List - Print Mit | inple los         |                 |                   | -                 |                        |
|-----|------|------------------|-------------------|-----------------|-------------------|-------------------|------------------------|
|     |      |                  | Check             | Client names to | o generate ID car | rds.              |                        |
| Cli | ient | List             |                   |                 |                   |                   |                        |
|     | ID   | Client Name      |                   | Alias           |                   |                   | Social Security Number |
|     | 136  | George, Regina   |                   |                 |                   |                   |                        |
| 2   | 137  | Heron, Cady      |                   |                 |                   |                   |                        |
| •   | 149  | lan, Janis       |                   |                 |                   |                   |                        |
| •   | 148  | Samuels, Aaron   |                   |                 |                   |                   |                        |
| •   | 521  | Simpson, Bartho  | lomew JoJo        |                 |                   |                   | ***.**-4455            |
| 0   | Chec | k ALL Clients    | Clear ALL Clients |                 | Showing 1-5       | of 5              |                        |
|     |      |                  |                   |                 |                   | rint ID Cards for | Clients                |

## PRINTING MULTIPLE CLIENT IDS

- ID Card Print Options dialog box will open.
- Make appropriate selections and click "Generate ID Cards"
- A new window will open in browser, can print

| Card Print Options                                   |                                                                      | ×                                                                                                    |
|------------------------------------------------------|----------------------------------------------------------------------|----------------------------------------------------------------------------------------------------|
| Paper Size                                           | Letter                                                               |                                                                                                    |
| Card Orientation                                     | 1 V                                                                  | ys)                                                                                                    |
| Issuer Name                                          | O ServicePoint Training Site                                         |                                                                                                    |
|                                                      | <u>Comforton Center-Oakland County- Fake Shelter-ESG</u> <u>None</u> |                                                                                                    |
| Image to Display                                     | SERVICE point                                                        |                                                                                                    |
|                                                      | O None                                                               | 17/1 - 100% + 🛙 🕹                                                                                                    |
| Include Client Photo, if<br>available                | 8                                                                    | * SERVICEpoint SERVICEpoint                                                                                                    |
| Include Date Of Birth                                | C2                                                                   | Contexting Tour Community.<br>Contexting Tour Community.<br>Contexting Tour Commu |
| Include Signature Line (ID-1<br>paper size required) |                                                                      | Cherri Dir 135<br>Date of Birth:<br>2000 137<br>2000 137                                                                                                    |
|                                                      | Generate ID Card                                                     | Connecting Your Community.<br>Connecting Your Community.<br>Connecting Your Community.                                                                                                    |
|                                                      |                                                                      | Fake Shether-BSG Fake Shether-BSG Control Control Cont                                                                                                    |
|                                                      |                                                                      | 100016/                                                                                                    |
|                                                      |                                                                      | Connecting Your Community:<br>Demotion Detection                                                                                                    |
|                                                      |                                                                      | Claw tor 521<br>Date of Brits                                                                                                    |

#### **PRINTER RECOMMENDATIONS**

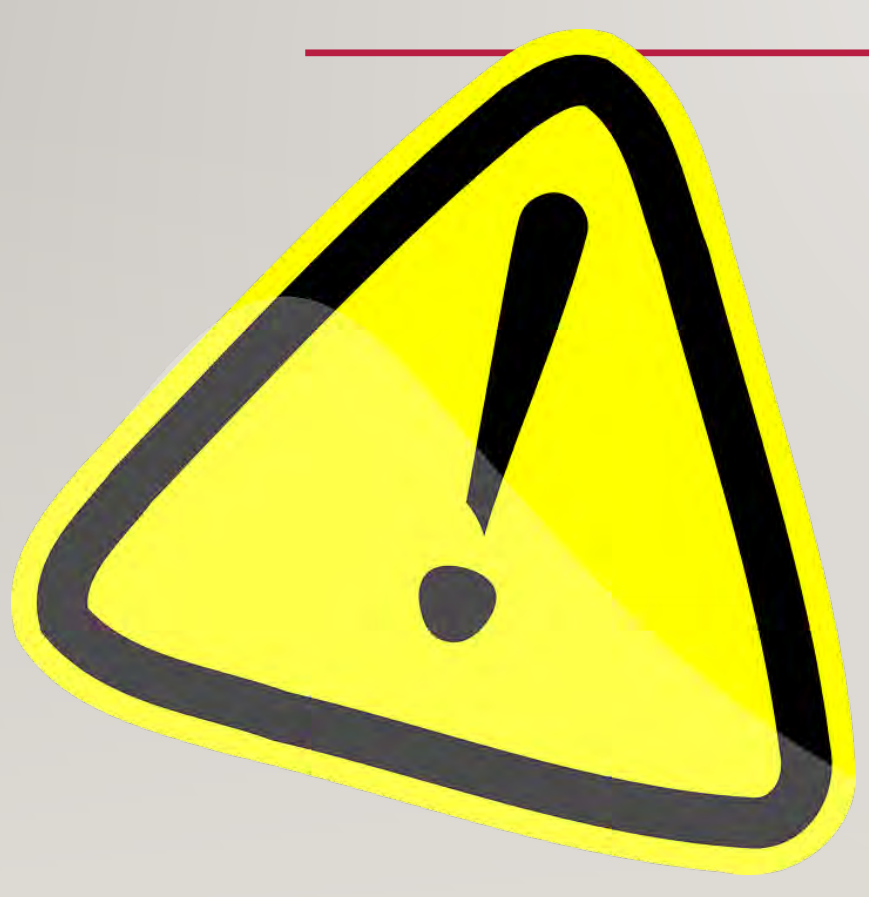

Printers must be able to print at 600 DPI or greater.

Monochrome laser printers are recommended.

Inkjet printers must be high quality and capable of printing at 600 DPI.

Paper stock should be 50-75 lbs. Xerox quality paper may not produce readable cards. Label spacing varies based on the printer used.

Run a test printout on the printer of choice.

If spacing requires adjustment, contact your customer support specialist for assistance.

#### **QUESTIONS & ANSWERS**

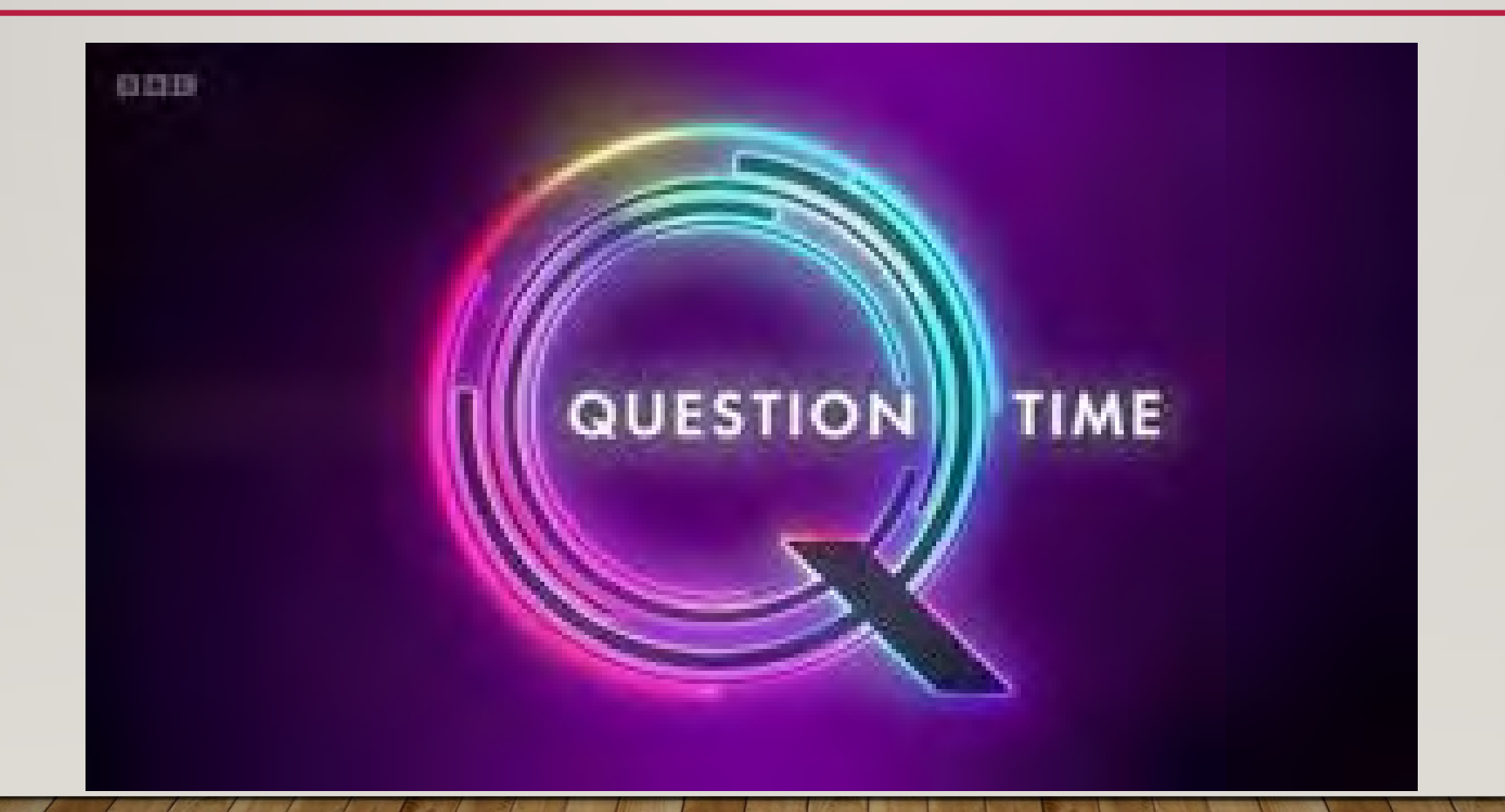